## DO FLUXO PARA SOLICITAÇÃO DE DIÁRIAS E PASSAGENS NO SEI

1. Iniciar o Processo: Escolha o tipo do processo: Geral - Pedidos de Diárias e Passagens;

2. Em "Especificação", acrescentar o nome do proposto e a data da viagem, ex: LOREM IPSUM DOLOR SIT AMET 01-04-2024;

- 3. Selecionar a opção "Salvar";
- 4. Selecionar a opção "Inserir Documentos";
- 5. Escolher na lista o tipo de documento "Pedidos de Viagem";
- 6. Em Nível de Acesso, selecionar "Restrito: Informação Pessoal";
- 7. Selecionar a opção "Salvar";
- 8. Preencher todos os campos do formulário;
- 9. Assinar eletronicamente o formulário preenchido;

## 10. Disponibilizar o processo para a chefia imediata (conforme portaria de localização) para análise e assinatura dos formulários;

11. A chefia imediata assina o formulário e ENCAMINHA o processo para a unidade CSJ-SAINST;

Após a realização da viagem (prazo de 5 dias), realizar a prestação de contas:

12. Selecionar a opção "Inserir Documentos";

- 13. Escolher na lista o tipo de documento "Comprovação de Viagem";
- 14. Em Nível de Acesso, selecionar "Restrito: Informação Pessoal";
- 15. Selecionar a opção "Salvar";
- 16. Preencher o formulário;
- 17. Assinar eletronicamente o formulário preenchido;
- 18. Solicitar assinatura da chefia imediata no formulário;
- 19. Selecionar a opção "Inserir Documentos";
- 20. Escolher na lista o tipo de documento "Externo";

21. Preencher os campos necessários e anexar documentos que comprovem que a viagem foi realizada (Ex.:

- certificados de participação ou presença, declaração, etc.);
- 22. Encaminhar o processo para a unidade CSJ-SAINST.

Atenciosamente,

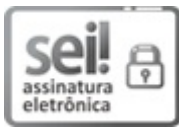

Documento assinado eletronicamente por Anderson Nascimento Oliveira, Diretor(a) Geral Substituto(a), em 28/02/2024, às 16:22, conforme Decreto nº 10.543, de 13 de novembro de 2020.

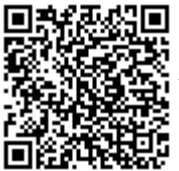

A autenticidade do documento pode ser conferida no site https://sei.ifmg.edu.br/consultadocs informando o código verificador **1839164** e o código CRC **0F31DFBF**.

23214.000469/2024-14

1839164v11